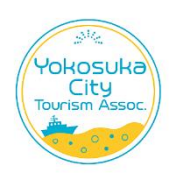

- ① 参加費(一般)か(学生)を選択
- ② 懇親会参加する場合には(一般)か(学生)を選択 参加費と懇親会費のカテゴリを一致させてください.懇親会を事前参加申し込みさ れない方は選択する必要はありません.

| ♂ お申込みはこちらから                                                 |                     |  |  |  |
|--------------------------------------------------------------|---------------------|--|--|--|
| 参加費(一般)                                                      | 1 ~ 名 3,000 円 / 名   |  |  |  |
| 参加費(学生)                                                      | ~ 名 1,000 円 / 名     |  |  |  |
| ❶ 追加オプション                                                    |                     |  |  |  |
| 懇親会参加費 (一般)                                                  | v 名 ¥6,000 / 1 名    |  |  |  |
| 懇親会参加費 (学生)                                                  | 1<br>名 ¥3,000 / 1 名 |  |  |  |
| お支払金額: 3,000 円                                               |                     |  |  |  |
| 「全旅マルっとペイ」マイページアカウントをお持ちの方は、こちらからログインすると登録済みのお客様情報が自動入力されます。 |                     |  |  |  |
|                                                              | この内容でお申込み           |  |  |  |

| 📝 お申込みはこちらから      |                                             |
|-------------------|---------------------------------------------|
| 参加費 (一般)          | 1 ~ 名 3,000円/名                              |
| 参加費 (学生)          | ~ 名 1,000 円 / 名                             |
| ● 追加オプション         |                                             |
| 懇親会参加費 (一般)       | 1 √ 名 ¥6,000 / 1名                           |
| 懇親会参加費(学生)        | ~ 名 ¥3,000/1名                               |
|                   | お支払金額: 9,000 円                              |
| 「全旅マルっとペイ」マイページアカ | ウントをお持ちの方は、こちらからログインすると登録済みのお客様情報が自動入力されます。 |
|                   | この内容でお申込み                                   |
|                   |                                             |

この内容で申し込みをクリック

- ③ 下記画面が出るので、必須事項を入力してください.
- ④ 本人確認で登録する e-mail にパスコードを送信しますので、そのパスコードを入力. パスコードが入っていないと登録できません.

| 申込者情報 入力             |                                                                                                    |                                          |          |  |
|----------------------|----------------------------------------------------------------------------------------------------|------------------------------------------|----------|--|
| お申込みいただくご本人様の情報を入力して | ください。                                                                                                    |                                          |          |  |
| ₩2011 法人・団体名         |                                                                                                    |                                          |          |  |
| ◎須 氏名 (漢字)           | 姓                                                                                                    | 名                                        |          |  |
| ● 承須 氏名 (フリガナ)       | セイ                                                                                                    | XT                                       |          |  |
| 氏名(ローマ字)             | lastname                                                                                                    | firstname                                |          |  |
| <mark>⊗须</mark> 性別   | 選択してください 🗸                                                                                                    |                                          |          |  |
| <u> </u>             | <ul> <li>例) yamada@example.com</li> <li>※ メールアドレスを入力後、パスコード送信ボタンをクリックしてください。</li> <li>本人確認のため入力いただいたメールアドレス宛にパスコード(数字4桁)を送信します。</li> <li>パスコードが届かない場合はご入力いただいたアドレスに誤りがあるか迷惑メールフォルダに振り分けられている等の可能性がございますのでご確認お願いいたします。</li> </ul> |                                          |          |  |
|                      | パスコード送信<br>** 受信したパスコードを以下に入た<br>パスコード<br>指定されたメールアドレスで「全旅                                                                                                    | טעדעלביט.<br><b>דוגטבערן דרא-אדאטט</b> ע | トが作成されます |  |
| 秋氣 学会会員番号            |                                                                                                    |                                          |          |  |

学会会員番号を入力してください.万が一,会員番号と登録者が一致しない場合には,連絡して 確認させていただきます.確認できない場合には,登録をキャンセルさせていただく場合があり ますので,間違わずに入力お願いいたします.

| 支払方法             |                                                                                                  |
|------------------|--------------------------------------------------------------------------------------------------|
| 於須 支払方法     利用規約 | 選択してください ~<br>選択してください<br>クレジットカード<br>コンビニ<br>ペイジー(簡単銀行振込)                                       |
|                  | 利用規約をよくお読みの上、確認画面へお進みください<br>利用規約を確認する ><br>個人情報に関する取り扱いを確認する ><br><b>初用規約と個人情報に関する取り扱いに同意する</b> |
|                  | 戻る 申込み内容の確認 ♥                                                                                    |

⑤ 支払い方法は1:クレジット, 2:コンビニで支払い, 3:ペイジーのいずれかとなります.

【1】<u>クレジットを選択した場合</u>は登録時に支払いを完了してください. <u>支払いを完了しないでペ</u> <u>ージを離れた場合,最初からやり直しになります.</u>

| 支払方法                  |                                                                                                    |  |  |  |  |
|-----------------------|----------------------------------------------------------------------------------------------------|--|--|--|--|
| 8月 支払方法               | クレジットカード 、<br>【クレジットカードのご利用明細や、コンビニ支払い等の支払先は「全旅マルっとペイ1」と明記されます】                                                      |  |  |  |  |
| 利用可能クレジットカード          |                                                                                                    |  |  |  |  |
| イベント詳細                |                                                                                                    |  |  |  |  |
| イベント名                 | 参加登録・懇親会申込(第62回日本核磁気共鳴学会/NMR討論会)                                                                                     |  |  |  |  |
| イベント開催日               | 2023年11月07日(火) ~2023年11月09日(木)                                                                                       |  |  |  |  |
| 引き続き、以下の<br>お支払い手続きを行 | まだお申込み手続きは完了しておりません。<br>引き続き、以下の「お支払い手続きへ」ボタンを押してお支払い手続き画面へお進みください。<br>お支払い手続きを行わず一定時間が経過すると自動的にキャンセルとなりますのでご注意ください。 |  |  |  |  |
|                       | お支払い手続きへボタンを押すと ベリトランス(外部サイト)の画面に移動します。                                                                              |  |  |  |  |

お支払い手続きへをクリックして支払いを完了します(下図).

|                                                                                      | お支払い                                                                                        | 方法選択                                      |               |         |
|--------------------------------------------------------------------------------------|---------------------------------------------------------------------------------------------|-------------------------------------------|---------------|---------|
|                                                                                      | 全旅マルコ                                                                                       | っとペイ1                                     |               |         |
| お支払い                                                                                 |                                                                                             | D                                         | 7             |         |
| ご利用内容をご確認ください。<br>支払い方法を選択のうえ、お                                                      | ち払い手続きを行ってください                                                                              | 40                                        |               | -       |
|                                                                                      | ご利用                                                                                         | 内容                                        |               |         |
| ご利用店舗                                                                                | 全旅マルっとペイ1                                                                                   |                                           |               |         |
| 取引ID                                                                                 |                                                                                             |                                           |               |         |
| お支払い金額合計                                                                             | ¥9,000-                                                                                     |                                           |               |         |
| カード順号入力                                                                              | 以下のマークがあるクレ:<br><b>VISA </b>                                                                | ジットカードでお支払い頂けます。                          |               | 必要事項を入力 |
| セキュリティコード入力                                                                          | セキュリティコードとは<br>ーカード表面サイン例の<br>す。<br>・<br>##4175400 (marking)<br>セキュリティコードのお<br>ーマ)月 20(-マ)月 | ?<br>日上、もしくは表面に記載されている:<br>               | 3府(ないし4桁)の数字で |         |
| カード有効期限                                                                              | カードの表記のとおりご!<br>カード有効期限(は通常「J                                                               | 「倉定ください。<br>月/年(西暦下2桁)」で カードに刻印る<br>───── | されています。       |         |
| カード名義                                                                                | 例:)「TARO YAMADA」(                                                                           | 」<br>のようにカードの表示どおり入力して                    | ください。         |         |
| お支払い回数                                                                               | 一括 🗸                                                                                        | (                                         |               |         |
| 当カード決済ではSSLという(<br>・ 心ください。<br>・ クレジットカード番号がご利<br>・ クレジットカード利用控えは<br>・ ご利用者様と異なる名義のク | 音号化技術を利用しております。カ・<br>用店舗に渡ることはありません。<br>単行しておりません。 カード会社カ<br>ノジットカードのご利用はできませ               | ード番号は暗号化されて直接カード9<br>いら送付されるご利用明細をご確認     | 唯認画面へ<br>をクリッ | 進む<br>ク |

る.

【2】 コンビニを選択した場合は支払いコードの発行まで進む!

| 支払方法                                  |                                                                                                    |            |
|---------------------------------------|----------------------------------------------------------------------------------------------------|------------|
| -                                     |                                                                                                    |            |
| 必須 支払方法                               | コンビニ ~                                                                                                    |            |
| ſ                                     | クレジットカードのご利用明細や、コンビニ支払い等の支払先は「全旅マルっとペイ1」                                                                                                    | と明記されます】   |
| 利用可能コンビニ L                            | AWYSON AND AND Secondaria                                                                                                    |            |
| »<br>کړ                               | ※お申し込み後14日以内に入金が必要です。入金の確認ができない場合、お申し込みは取<br>めご了承ください。                                                                                                    | 消となります。予   |
|                                       |                                                                                                    |            |
| イベント詳細                                |                                                                                                    |            |
| イベント名参                                | 参加登録・懇親会申込(第62回日本核磁気共鳴学会/NMR討論会)                                                                                                    |            |
| イベント開催日 2                             | 023年11月07日(火) ~2023年11月09日(木)                                                                                                    |            |
|                                       |                                                                                                    |            |
|                                       | まだお申込み手続きは完了しておりません。                                                                                                    |            |
| 引き続き、以下の「                             | お支払い手続きへ」ボタンを押してお支払い手続き画面へお進みくださ                                                                                                    | u.         |
| お支払い手続きを行わ                            | ず一定時間が経過すると自動的にキャンセルとなりますのでご注意くだ                                                                                                    | さい。        |
|                                       |                                                                                                    |            |
|                                       | お支払い手続きへ                                                                                                    |            |
|                                       | お支払い手続きへボタンを押すと ベリトランス(外部サイト)の画面に移動します。                                                                                                    |            |
|                                       | ************************************                                                                                                    |            |
| · · · · · · · · · · · · · · · · · · · | <u>お文払い于祝さへ</u> をクリックしより.                                                                                                    | 1          |
|                                       | 主派マルシュニハイエ                                                                                                    |            |
|                                       | お支払い方法職保 確認 売了                                                                                                    |            |
| ご利用内容を<br>支払い方法を                      | ご確認ください。<br>選択のうえ、お支払い手続きを行ってください。                                                                                                    |            |
|                                       | ご利用内容                                                                                                    |            |
| ご利用店舗<br>取引ID                         |                                                                                                    |            |
| お支払い金額合                               | ¥9,000-                                                                                                    |            |
| コンビニ決済                                | I                                                                                                    |            |
| コンピ                                   | 二で支払う                                                                                                    |            |
| コンビニ選                                 |                                                                                                    |            |
| お名前                                   | 姓: 名:<br>例:)山田太郎                                                                                                    | 必要事項を入力する. |
| お名前(カナ                                | t1:         X1:                                                                                                    |            |
| 電話番号                                  | N: N 9 9 9 9 9 9 9 9 9 9 9 9 9 9 9 9 9 9                                                                                                    |            |
|                                       | - アの北京秋(- 小宮村(一つ)、アージンドー会社+HD協力で議師(お古(- ) )                                                                                                    |            |
|                                       | このお女はい のかが に とか に ( 本体制) ローソンこのお支払い                                                                                                    |            |
| LAS                                   | 商品県入時にECサイトより通知される「受付番号」(6桁)と「お客様電話番号」を<br>メモして、ローンン価値へ行きます。I内に認知されているマルチメディア端末Loppiに<br>番号を入力し、発売される甲込券でレジにてお支払いください。<br>・<br>ローンンでのお支払い方法はこちら                                                                                                    |            |
|                                       | ファミリーマートでのお支払い<br>商品風入時にECサイトより運知される「受付番号」(6行)と「大客総正活番号」を                                                                                                    |            |
| aun<br>■ Fa                           | ALSAビル、メモレて、ファミリーマート短編へ行きます。国内に設置されているマルチコピー機に<br>■号を入力し、発展される甲込券でレッジにてお支払いください。<br>・<br>ファミリーマートでのお支払い方法はごちら                                                                                                    |            |
|                                       | セイコーマートでのお支払い<br>商品場入時にECサイトより通知される「受付番号」 (6桁) と「お客様電話番号」を                                                                                                    |            |
| Seco                                  | emart ↓ メモレて、セイコーマートは編へ行きます。 店頭レジにて広員に「インターネット支払い」と伝え、面面指示に従い「受付番号(6桁)」・「お甲込み時の電話番号など」を入力し、 代金をお支払いください。<br>・ セイコーマートでのお支払い方法はこちら                                                                                                    |            |
|                                       | ミニストップでのお支払い<br>原品種」為時にECサイトより運転される「受付番号」(66円)と「大変は手物番号」を                                                                                                    |            |
| 1                                     | メモして、ミニストップ資産へ行きます。酒内に設置されているマルデメディア源末<br>MINISTOP Loppに音号を入力し、発きされる甲込券でレシにてお支払いくたさい。 ・                                                                                                    | 面へ進む       |
|                                       | * 5-4722 (2012) (2012) | リック        |
|                                       | 注文サイトへ戻る 確認調面へ進む                                                                                                    |            |

|            | 全旅マルつとペイ1                                |                                                    |
|------------|------------------------------------------|----------------------------------------------------|
| z          |                                          | 全旅マルつとペイ1                                          |
| 入力内容に間違いがな | いかご確認ください。                               |                                                    |
|            | ご利用内容                                    |                                                    |
| ご利用店舗      | 全旅マルっとペイ1                                | 639.110 (7)200857 W 165 77 J                       |
| 取引ID       |                                          | ー<br>お支払い申込みが完了しました。ありがとうございました。                   |
| お支払い金額合計   | ¥9,000-                                  | 「注文サイトへ戻る」ボタンを押して下さい。                              |
|            | 34084±22                                 | ーー<br>期日までにコンビニ店舗にてお支払いをお願いいたします。                  |
| お支払い方法     |                                          | お支払いの際、以下の受付情報が必要となりますので必ず本ページを印刷・保存するか番号をお控えください。 |
| お支払いコンピニ   | ローソン、ファミリーマートその他                         |                                                    |
|            |                                          | <br>ご利用店舗 全旅マルっとペイ1                                |
|            | お客様情報                                    |                                                    |
| 治和前        |                                          |                                                    |
| お名前(カナ)    |                                          | あ文加い法朝古町 \$9,000-                                  |
| 電話番号       |                                          | 受付情報                                               |
|            |                                          |                                                    |
|            | この内容でよければ、「この内容で支払申込を行う」ボタンを押してください。     |                                                    |
|            | 戻って修正する この内容で支払申込を行う                     | 注文サイトへ戻る                                           |
|            | Ø veritrans                              | Ø veritrans                                        |
| /          | ベリトランスの安全な決済システムで、安心してショッピングをお楽しみいただけます。 | ベリトランスの安全な決済システムで、安心してショッピングをお楽しみいただけます。           |

<u>この内容で支払い申込を行う</u>をクリックすると、右図のようになり受付番号が表示され、登録し たメールアドレスに受付番号等がメールされます.支払いには受付番号(支払いコード番号)が 必要です.この画面まで進んで初めて登録が90%完了、<u>支払い終わったらマイページから支払い</u> 完了の登録をすることを忘れずに.支払い期間が<u>10日以内</u>となります.ただし、発表を予定して いる方は期間中に演題登録を終える必要があるので、支払いを早期に完了してください.

支払いが完了した場合に演題登録サイトのお知らせメールが送られます.

なお,7月31日に登録した場合,演題登録は支払い完了日(8月10日)まで可能です.

## 【3】<u>ペイジーを選択した場合</u>は、インターネットバンキングかペイジー(ATM)のどちらかが選択 できます.

| 支払方法  |                      |                                                                     |
|-------|----------------------|---------------------------------------------------------------------|
|       | <mark>⊗须</mark> 支払方法 | ペイジー(簡単銀行振込) ~<br>【クレジットカードのご利用明細や、コンビニ支払い等の支払先は「全旅マルっとペイ1」と明記されます】 |
| お支払方法 |                      |                                                                     |
|       | お支払方法                | ペイジー(簡単銀行振込)                                                        |
|       |                      | 戻る この内容で申し込む 🕤                                                      |

| Радилузави         Радили           Фармасстандскана,<br>Мизика аванало и казали и казали и |                           |                                      | 全旅マルっとペイ1                            |                       |       |      |
|----------------------------------------------------------------------------------------------------|---------------------------|--------------------------------------|--------------------------------------|-----------------------|-------|------|
| U用内容をご確認ください。                                                                                                    | お支                        | 払い方法選択                               | ●<br>確 認                             | ●<br>完了               |       |      |
| ご利用内容         (ID       (ID         (ID       (ID         (ID       (ID         (ID)       (ID)         (ID)       (ID)                                                                                                    | II内容をご確認くだる<br>い方法を選択のうえ、 | <u>き</u> い。<br>お支払い手続きを              | 行ってください。                             |                       |       |      |
| J用 酒舗       全旅マルっとペイ1         ID                                                                                                    |                           |                                      | ご利用内容                                |                       |       |      |
| IID <ul> <li></li></ul>                                                                                                    | 用店舗                       | 全旅マルっと                               | ୯イ1                                  |                       |       |      |
| (払い金額合計     ¥9,000-       行決済     どちらかを選択しま       (およい方法選択     ・ご利用可能な金融機関-気はこちら       (ウネットバンク 〇 ATM (ペイジー)     ・ご利用可能な金融機関-気はこちら       (ウネットバンク 〇 ATM (ペイジー)     生:       (ウネットバンク 〇 ATM (ペイジー)     生:       (ウネットバンク 〇 ATM (ペイジー)     生:       (ウオ)     セイ:     を:       (ウオ)     セイ:     メイ:       (ウオ)     セイ:     メイ:       (中てきない文字の例)     高、頃、頃、៧、信、信、栗、畝、朝、張、国、闽、闽、他、i、I       ・銀行でのお支払いの流れについて     キットバンキングのご契約が必要になります。詳細は各       (ペイシーマーのあるATMにおきない     ATM (ペイシー) でのお支払い       (ペイシーマーのあるATMにおきないたます。     (ペイシー)                                                                                                    | D                         |                                      | -                                    |                       |       |      |
| HTXX済 SLATC で支払う SZALV 5法級代 · <u>ご利用可能な金融機関一覧はこちら</u> ○ ネットバレク ○ ATM (ペイジー) 法: □ ○ ネットバレク ○ ATM (ペイジー) 法: □ ○ ネットバレク ○ ATM (ペイジー) 法: □ ○ ○ ATM (ペイジー) 法: □ ○ ○ ATM (ペイジー) 法: □ ○ ○ ATM (ペイジー) 法: □ ○ ○ ATM (ペイジー) 法: □ ○ ○ ○ ATM (ペイジー) 法: □ ○ ○ ○ ○ ○ ○ ○ ○ ○ ○ ○ ○ ○ ○ ○ ○ ○ ○                                                                                                    | 心い金額合計                    | ¥9,000-                              |                                      |                       |       |      |
| 御田子で支払う       とちらかを選択しま         Status方法選択          ・ご利田可能な金融機関一覧はごちら         ・スットバンク ○ ATM (ペイジー)          Stain          ・ビー         ・コリ田可能な金融機関一覧はごちら         ・スットバンク ○ ATM (ペイジー)          Stain          ・ビー         ・オットバンク ○ ATM (ペイジー)          Stain          ・ビー         ・ブー         ・グ・         ・ジェ         ・グ・         ・ジェ         ・グ・         ・ジェ         ・グ・         ・ジェ         ・グ・         ・グ・         ・グ・                                                                                                    |                           |                                      |                                      |                       |       |      |
| BAFで支払う     Statuv方法選択     · ご利用可能な金融機関一気はごちら     · ご利用可能な金融機関一気はごちら     · ご利用可能な金融機関一気はごちら     · ご利用可能な金融機関一気はごちら     · 、 、 、 、 、 、 、 、 、 、 、 、 、 、 、 、 、                                                                                                    | <b>〕</b> 決済               |                                      |                                      |                       |       |      |
|                                                                                                    | して支払う                     |                                      |                                      | どち い                  | らかを選択 | します  |
| ウホットバンク 〇 ATM (ペイジー)       S&備     ウェットバンク 〇 ATM (ペイジー)       S&備     ウェットバンク 〇 ATM (ペイジー)       S&価     ウェットバンク 〇 ATM (ペイジー)       S&価     ウェットバンク 〇 ATM (ペイジー)       S&価     ウェットバンク 〇 ATM (ペイジー)       S&価     ウェットバンク 〇 ATM (ペイジー)       S&価     ウェットバンク 〇 ATM (ペイジー)       S&価     ウェー       S&価     ウェー       S&価     ウェー       S&価     ウェー       S&価     ウェー       S&価     ウェー       S&価     ウェー       S&価     ウェー       S&価     ウェー       S&価     ウェー       S&     ロー       S&     ロー        S&                                                                                                    |                           | ,才利田                                 | 同能な全動機関一覧はこちら                        |                       |       |      |
| S&前                                                                                                    | 支払い方法選択                   | ○ ネッ                                 | トバンク (ペイジー)                          |                       |       |      |
| S&前       メイ:       -       -       -       -       -       -       -       -       -       -       -       -       -       -       -       -       -       -       -       -       -       -       -       -       -       -       -       -       -       -       -       -       -       -       -       -       -       -       -       -       -       -       -       -       -       -       -       -       -       -       -       -       -       -       -       -       -       -       -       -       -       -       -       -       -       -       -       -       -       -       -       -       -       -       -       -       -       -       -       -       -       -       -       -       -       -       -       -       -       -       -       -       -       -       -       -       -       -       -       -       -       -       -       -       -       -       -       -       -       -       -       -       -       -       -       -       - </td <td></td> <td>姓 · [</td> <td> &amp;. [</td> <td></td> <td></td> <td></td>                                                                                                    |                           | 姓 · [                                | &. [                                 |                       |       |      |
| 64前(カナ)       セイ:                                                                                                    | 名前                        | 例:)山田                                | 1 太郎                                 |                       |       |      |
| 例:)ヤマダタロウ        > お名前(U))        > お名前(U)        <(使用できない文字の例><br>画、頃、環、狐、億、二、二、二、二、二、二、二、二、二、二、二、二、二、二、二、二、二、二                                                                                                    | 2前 (力士)                   | セイ: [                                | X1:                                  |                       |       |      |
| ・お名前には、常用漢字以外の文字はご使用いただけない場合がございます。<br><使用できない文字の例><br>高、時、現、初、徳、信、栗、郎、朗、預、匡、㈱、創、代、i、I  ・銀行でのお支払いの流れについて    ネットバンキングでのお支払い   あらかじめ各金融機関においてネットバンキングのご契約が必要になります。詳細は各金融機関までお問い合わせください。 ATM (ペイジー)でのお支払い パイジーマークのあるATMでおち払いができます。                                                                                                    |                           | 例:)ヤマ                                | 79 900                               |                       |       |      |
| <使用できない文字の例><br>高、時、境、机、億、佰、栗、郎、朗、須、匡、㈱、㈱、代、i、I<br>> 銀行でのお支払いの流れについて<br>ネットバンキングでのお支払い<br>あらかじめ各金融機関においてネットバンキングのご契約が必要になります。詳細は各<br>金融機関までお問い合わせください。<br>ATM (ペイジー)でのお支払い<br>ペイジーマーグのあるATM デおされいができます。                                                                                                    |                           | * お名前                                | には、常用漢字以外の文字はご                       | 使用いただけない場合がござ         | います。  |      |
| <ul> <li>&gt; 銀行でのお支払いの流れについて</li> <li>ネットバンキングでのお支払い<br/>あらかじめ各金融機関においてネットバンキングのご契約が必要になります。詳細は各<br/>金融機関までお問い合わせください。</li> <li>▲TM (ペイジー)でのお支払い<br/>ペイジーマークのあるATM だおされいができます。</li> </ul>                                                                                                    |                           | <使)<br>高、(                           | 用できない文字の例><br>﨑、琦、栁、徳、俉、桒、郎、創        | 月、彅、匡、㈱、(制、(代、i、      | I     |      |
|                                                                                                    | ▶銀行でのお支払いの湯               | まれについて                               |                                      |                       |       |      |
| あらかじめ各金融機関においてネットバンキングのご契約が必要になります。詳細は各<br>金融機関までお問い合わせください。  ATM (ペイジー)でのお支払い<br>ペイジーマークのあるATMでお支払いができます。                                                                                                    |                           | ネットバンキングでの                           | お支払い                                 |                       |       |      |
| ・ 〇 ATM (ペイジー) でのお支払い<br>ペイジーマークのあるATMでお支払いができます。                                                                                                    |                           | あらかじめ各金融機関<br>金融機関までお問い合             | においてネットバンキングのごう<br>わせください。           | <b>契約が必要になります。詳細(</b> | は各    |      |
| * ***** ペイジーマークのあるATMでお支払いができます。                                                                                                    | 0.                        | ATM (ペイジー) での                        | お支払い                                 |                       |       |      |
| Tayleasy         ATM (ペイシー) でのお支払い方法はこちら         確認画面へ方                                                                                                    | ay-easy                   | ペイジーマークのある<br><u>* ATM (ペイジー) で(</u> | ATMでお支払いができます。<br><u>のお支払い方法はこちら</u> |                       | 確認画面  | ~進む  |
| たり11 ッ                                                                                                    |                           |                                      |                                      |                       | をクロ   | w /7 |
| 注文サイトへ戻る 確認画面へ進む                                                                                                    |                           | 注文                                   | サイトへ戻る 確認画面                          | へ進む                   |       |      |

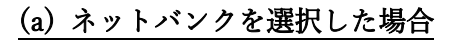

|                                      |                                                                     |  |         |                 |                         | ALL RADOWING AS IN        |                          |                   |          |
|--------------------------------------|---------------------------------------------------------------------|--|---------|-----------------|-------------------------|---------------------------|--------------------------|-------------------|----------|
|                                      | 銀行・金融機関のインターネット/レンキングを利用した <u>振込</u> ・代金決済です。<br>ご利用の金融機関を選択してください。 |  |         |                 |                         |                           |                          |                   |          |
|                                      | • •                                                                 |  | みずほ銀行   |                 | 三菱UFJ鐵行                 |                           |                          |                   | 三并住友銀行   |
| 83                                   | 支払い方法選択 確認 見了                                                       |  | りそな銀行   |                 |                         | 埼玉りそな銀行                   | ī                        |                   | PayPay銀行 |
| 入力内容に間違いがない                          | かご確認ください。                                                           |  | 楽天銀行    |                 | 住任                      | 目SBIネット                   | 銀行                       |                   | ゆうちょ銀行   |
|                                      | ご利用由交                                                               |  | 上記以外の金融 | 幾関を選択           | される場合は                  | は、その金融                    | 機関の最初の                   | の文字を選択            | してください。  |
| プ利用庁舗                                | くちゅうち くちょう しんえい                                                     |  |         | P               | 1                       | Ċ                         | т                        | オ                 |          |
|                                      |                                                                     |  |         | л               | ŧ                       | ク                         | ケ                        | 3                 |          |
| お支払い金額合計                             | ¥9,000-                                                             |  |         | IJ              | ≥                       | ス                         | t                        | У                 |          |
|                                      |                                                                     |  |         | 9               | Ŧ                       | y                         | Ŧ                        | Þ                 |          |
|                                      | 決済情報                                                                |  |         | +               |                         | z                         | ×                        | ,                 |          |
| お支払い方法                               | 銀行決済                                                                |  |         |                 | v                       | _                         | •                        | altr.             |          |
| お支払い方法                               | ネットバンク                                                              |  |         | -               |                         |                           |                          | -                 |          |
|                                      | 七安任桂紹                                                               |  |         | *               | -                       | 4                         | ×                        | ŧ                 |          |
| お名前                                  | C)TEN HYR                                                           |  |         | Þ               |                         | ב                         |                          | в                 |          |
| お名前 (カナ)                             |                                                                     |  |         | 5               | V                       | JL                        | ν                        |                   |          |
|                                      |                                                                     |  |         | פ               |                         |                           |                          |                   |          |
| この内容でよければ、「この内容で支払申込を行う」ボタンを押してください。 |                                                                     |  |         | 銀行<br>https://w | 法に基づく「<br>www.veritrans | 電子決済等代行<br>s.co.jp/declar | 行業者」に係る<br>ation/Banking | 5表示<br>gAct1.html |          |
| 反って修正するこの内容で支払申込を行う                  |                                                                     |  | ベリトラン   | ~スの安全な          | システム7                   | <b>veritra</b><br>で、安心してシ | <b>ans</b><br>・ヨッピングを    | お楽しみいたた           | にけます。    |

この内容で申込をすると、右図のように支払いに移行します.ここでページを離れると最初から やり直しとなりますので注意してください.ただし、マイページは出来ているので、マイページ にログインしてやり直すと氏名等の入力を省くことができます.

## (b) ATM(ペイジー)を選択した場合

|                                      | 全旅マルっとペイ1                   |                                                                                |
|--------------------------------------|-----------------------------|--------------------------------------------------------------------------------|
| 8                                    |                             |                                                                                |
| 入力内容に間違いがない                          | いかご確認ください。                  | 全旅マルっとペイ1                                                                      |
|                                      | ご利用内容                       |                                                                                |
| ご利用店舗                                | 全旅マルっとペイ1                   |                                                                                |
| 取引ID                                 |                             | お支払い申込みが完了しました。ありがとうございました。                                                    |
| お支払い金額合計                             | ¥9,000-                     | 「日本の日本の日本の日本の日本の日本の日本の日本の日本の日本の日本の日本の日本の日                                      |
|                                      | 決婚情報                        | 期日までにATMにてお支払いをお願いいたします。<br>お支払いの際、以下の受付情報が必要となりますので必ず本ページを印刷・保存するか番号をお控えください。 |
| お支払い方法                               | 銀行決済                        | ご利用内容                                                                          |
| お支払い方法                               | ATM (ペイジー)                  | <del>ご利用店舗</del> 全旅マルっとペイ1                                                     |
|                                      | お客様情報                       | 取GIID                                                                          |
| お名前                                  |                             | お支払い金額合計 ¥9,000-                                                               |
| お名前(カナ)                              |                             | 受付搭載                                                                           |
|                                      |                             | 収納機関番号 58191                                                                   |
| この内容でよければ、「この内容で支払申込を行う」ボタンを押してください。 |                             | <u>お客様番号 03745()27436</u>                                                      |
|                                      |                             | 確認番号 801803                                                                    |
|                                      | <b>戻って修正する</b> この内容で支払申込を行う | 注文サイトへ戻る                                                                       |

**この内容で支払い申込を行う**をクリックすると、右図のようになり、収納機関番号、お客様番号、 確認番号が提示されます.支払いにはこれらの番号が必要となります.これらの情報はメールさ れます.コンビニと同様、支払い期間が<u>10日以内</u>となります.ただし、発表を予定している方は 期間中に演題登録を終える必要があるので、支払いを早期に完了してください.

## 支払いが完了した場合に演題登録サイトのお知らせメールが送られます.

なお,7月31日に登録した場合,演題登録は支払い完了日(8月10日)まで可能です.

| イベント名   | 参加登録・懇親会申込(第62回日本核磁気共鳴学会/NMR討論会)                  |
|---------|---------------------------------------------------|
| イベント開催日 | 2023年11月07日(火)~2023年11月09日(木)                     |
|         | 決済のお申込みが完了いたしました。                                 |
|         | <b>お支払い方法:</b> ATM(ペイジー) <b>?</b>                 |
|         | <b>収納機関番号:</b> 58191                              |
|         | <b>お客様番号:</b> 03745 ?7436                         |
|         | 確認番号:801803                                       |
| 上青      | R番号をお控えの上、お支払期限( <b>2023年07月17日</b> )までにお支払いください。 |
|         | お申込みありがとうございます。                                   |
| 今回の     | 申込番号は、 A2307030044 です。必ずお控えいただきますようお願いいたします。      |
| お申込     | 2内容につきましては、ご入力いただいたメールアドレスにお送りしております。             |
| 届かな     | い場合は、主催者へ直接お問い合わせいただき、上記申込番号をお伝えください。             |
|         | マホナナム・ハードムナセルカゴを照じてノビナい                           |

注文サイトへ戻る、をクリックすると下図となります(コンビニ等も同様).

コンビニと ATM ペイジーの場合,この画面は登録完了ではなく支払いコードを発行したという 意味になります.